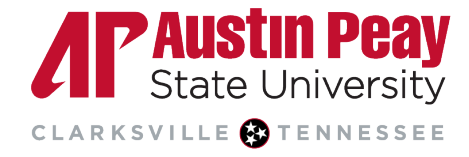

# Reading a Similarity Report in Turnitin Feedback Studio

Turnitin scans a student's writing against its database, flagging it for review if there are any instances where it is similar or matches any of the sources in the database. A similarity score percentage will be made available when a similarity report is generated. For this to occur, <u>Turnitin must be enabled</u> before students submit their papers. Turnitin does not scan submitted work for plagiarism, the similarity report is used to support the instructor in making those decisions.

- <u>Accessing Turnitin Assignments in D2L</u>
- Similarity Checking
  - o Viewing and Excluding Sources
  - <u>Filters and Settings</u>
- Downloading the Similarity Report
- <u>Similarity Score Colors</u>

#### Accessing Turnitin Assignments in D2L

- 1. Go to your course in D2L.
- 2. On the navbar, click "Tasks".
- 3. Click "Assignments".

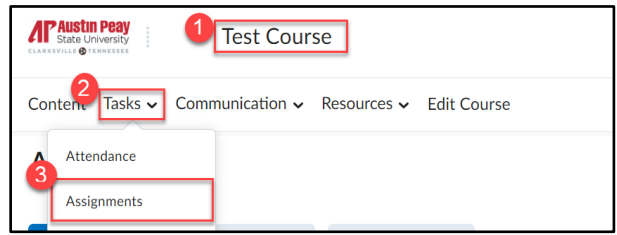

- 4. Click the assignment you would like to view. You will be able to:
  - a. view a list of students that have submitted the assignment.
  - b. view the Turnitin similarity score.
  - c. view or refresh the grade entered or pulled in from Turnitin Feedback Studio.
  - d. see the date the assignment was submitted and any late submissions.
  - e. delete an assignment.

Λľ

| Last Name 🔺 , First Name                       | t | Turnitin Similarity Report | C<br>Turnitin Online Grad | ding     |    | 6 | d<br>Submission Date                        | e | Delete |
|------------------------------------------------|---|----------------------------|---------------------------|----------|----|---|---------------------------------------------|---|--------|
| Student, Turnitin                              |   |                            |                           |          |    |   |                                             |   |        |
| 🎙 🛃 peach paper <u>1 - 11%.docx</u> (21.05 KB) |   | 11 %                       | 68 / 100                  | <b>A</b> | \$ |   | Feb 27, 2019<br>7:41 AM                     |   | Î      |
| Student2, Turnitin                             |   |                            |                           |          |    |   |                                             |   |        |
| 🎙 🗟 <u>peach paper 3- 61%.docx</u> (17.86 КВ)  |   | 58 %                       | Refreshing                |          | 4  |   | Feb 27, 2019<br>8:45 AM<br>P 1 hour<br>late |   | î      |

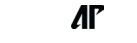

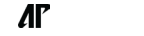

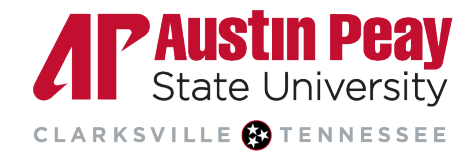

5. The <u>color-coded</u> percentage bar under the Turnitin Similarity Report column represents the similarity score. Click on the Similarity Report icon to open the Feedback Studio in a new window.

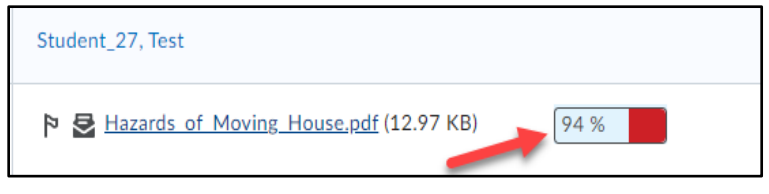

- 6. The student's paper is displayed in the center of the screen. The other components of the Turnitin Feedback Studio are:
  - a. the navigation pane to go through the paper.
  - b. the student name and title of the assignment.
  - c. the student's overall grade.
  - d. arrows to navigate to different student papers and the corresponding drop-down menu.
  - e. the "Active Layers" side panel.

| Feedback studio                                                                                                    | B Test Student_27 Al Test.docx                                                                                       | 30 /5 | 50       | D | 1 of 1 🔹 >    |
|----------------------------------------------------------------------------------------------------|----------------------------------------------------------------------------------------------------|-------|----------|---|---------------|
| • A                                                                                                    |                                                                                                    |       |          |   | Active Layers |
| Next The Interdent day dargers with the first participation, and the first darger states in the second state of the second states and the second states and the second states an               |                                                                                                    |       |          |   | Grading       |
| The second production of the piper<br>many characteristic of the piper<br>many characteristic of the piper of the new line has exciting the second<br>the piper of the piper of the piper of the piper of the piper<br>the piper of the piper of the piper of the piper of the piper of the piper<br>of the piper of the piper of the piper of the piper of the piper of the piper<br>of the piper of the piper of the piper of the piper of the piper of the piper of the piper<br>of the piper of the piper of the | War Lintroduced many changes to society                                                                              |       | 2        |   | Similarity    |
| and the learning which can are surrough the data which the data tables to an<br>A second dot companying on the PMT by Large and a learning and data<br>which are selected in the second dotted and the second dotted and<br>which are selected in the Second dotted and and and and and<br>the area areas and and areas in the second dotted and and and<br>the second areas areas in the second dotted and and and and<br>the second areas areas in the second dotted and and and and<br>the second areas areas in the second dotted and and and and<br>the second areas areas areas in the second dotted and and and<br>the second areas areas areas are and and and and and and and<br>the second areas areas are and and and and and and and and<br>the second areas areas are and and and and and and and<br>the second areas areas are and and and and and and and<br>the second areas are and and and and and and and and and<br>the second and and and and and and and and and a                                                                                                    | those changes was the introduction of hygienic practices, and the ing of cleanliness and hygiene.                    |       |          |   | e-rater®      |
| Another is made after one we shows:<br>Another thing the remain the successful the pargin of the set matrix pands<br>on their sents as a summer, seen Si's due for the sum that due particular to a<br>commutity.<br>Propher their due due loss is no summarized and the set on sum and by the<br>other commutity matches. Table the new areas many participation, however, this                                                                                                    | , the spread of cleaner and better organized living conditions brought hanges to the public.                         |       |          |   |               |
| remember presentation for the based in of the period. Assessed in semantic<br>based on the based of the set of a semantic based on the period of the period of             | ermans also took advantage of the new technology to improve their                                                    |       | <u> </u> |   |               |
| For Olici sceae, availy which limit is constantly definer one is surranged<br>constantly limit. Since the surrange of the surrange of the surrange of the<br>surrange of these surranges of the surrange of the surrange of the surr         | nves.<br>rmans, once occupied a country, often introduced new cultural traditions.<br>ne war, a new society emerged. | Ć     | <u>(</u> |   | E             |
| Internet and the set of the set of the set o               | w society brought about new rules and regulations that favored one of the people.                                    | 1     | *        |   |               |

#### Similarity Checking

 Click on the layer button to see the Grading, Similarity, and ETS *e-rater* layers. Each layer is assigned a color; the Grading layer is denoted by blue, the Similarity layer by red, and the *e-rater* layer by purple. In this guide, we will focus only on the Similarity layer. For more information on the Grading and ETS e-rater layers, please view our Turnitin Feedback guide.

| Feedback studio | Turnitin Student   peach paper 1 - 11%.soox                                                               | 68 | /100     | < | 1 of 2 - 💙    | > @ |
|-----------------|----------------------------------------------------------------------------------------------------|----|----------|---|---------------|-----|
|                 |                                                                                                    |    |          |   | Active Layers | ×   |
|                 |                                                                                                    |    |          |   | Grading       |     |
|                 |                                                                                                    |    |          |   | Similarity    |     |
|                 | 3                                                                                                    |    | -        | • | e-rater®      |     |
|                 | م fruits such as apricot and peaches originated in China and spread through old trade routes 3000         |    |          |   |               |     |
|                 | to 4000 years ago. Nectarines are a more recent development (at least 2000 years) while cherries and      |    | 0=       |   |               |     |
|                 | European plums originated in Europe, although the Japanese plum originated in China,                      |    | 11       |   |               |     |
|                 | The peach (Prunus persica) is a deciduous tree native to the region of Northwest China between the        |    | ₹ī.      |   |               |     |
|                 | Tarim Basin and the north slopes of the Kunlun Shan mountains, where it was first domesticated and        |    | -        |   |               |     |
|                 | cultivated. It bears an edible juicy fruit called a peach or a nectarine (which is essentially a hairless |    | <u> </u> |   |               |     |
|                 | peach caused by a recessive allele).                                                                      |    | 0        |   |               |     |

online@apsu.edu

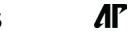

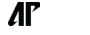

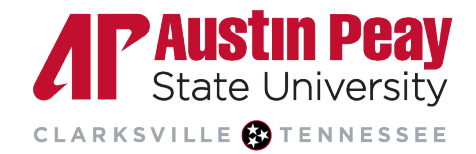

2. Click on the similarity score to see the matches. In this example, 94% of this paper matches existing sources.

| Feedback st | Idio Test Student_30 Hazarda.of.Moving.House.pdf                                                     | 2 /1 | С   | <       | 1 of 1 🗸                      | >   | ? |
|-------------|----------------------------------------------------------------------------------------------------|------|-----|---------|-------------------------------|-----|---|
|             |                                                                                                    |      |     |         | Match Overv                   | iew | × |
|             |                                                                                                    |      |     |         | <mark>94</mark> %             | þ   |   |
|             |                                                                                                    |      | - < | ţ.      |                               |     | > |
|             |                                                                                                    |      | 1   | study   | ymoose.com<br>et Source       | 69% | > |
|             |                                                                                                    |      | 2   | Interne | v.studymode.com<br>et Source  | 23% | > |
| 2           |                                                                                                    | 9    | З   | Intern  | v.coursehero.com<br>et Source | 2%  | > |
|             | lazards of Moving House                                                                              | Ŧ    |     |         |                               |     |   |
|             |                                                                                                    |      | 1   |         |                               |     |   |
| N           | umerous people say that they wish to be able to peer into the future, to see how the days abead will | Q    |     |         |                               |     |   |

- 3. The sentences or phrases that are highlighted in the paper represent matches to other sources. The matches are <u>color-coded</u> and numbered to aid in navigating through the results.
  - a. The heading below is highlighted in pink and numbered with a "2". This number "2" links to the <u>www.studymode.com</u> source.
  - b. The "Match Overview" shows that 23% of the paper came from that source. This percentage is based on the total word count of the paper.

| Feedback studio Test Student_30 Hazards_of_Moving_House pdf                                                                                                    | 2 /10              | <             | 1 of 1 🗸                         | >   | ? |
|----------------------------------------------------------------------------------------------------|--------------------|---------------|----------------------------------|-----|---|
|                                                                                                    |                    |               | Match Overvie                    | w   | × |
|                                                                                                    |                    |               | <b>94</b> %                      |     |   |
|                                                                                                    |                    | <             |                                  |     | > |
| Hazards of Moving House                                                                                                    |                    | 1 stu<br>inte | udymoose.com<br>ernet Source     | 69% | > |
|                                                                                                    |                    | 2 wv          | vw.studymode.com<br>ernet Source | 23% | > |
| Numerous people say that they wish to be able to peer into the future, to see how the days ahead will<br>unfold. If I were provided the gift, nevertheless, I would refuse it point-blank. Knowing beforehand  | 0 <b>™</b> L<br>94 | 3 wv          | vw.coursehero.com<br>met Source  | 2%  | > |
| about the experience I would need to go through to move into my apartment, for example, would have<br>kent me in my more and dads' house forever. My little child and Lare settled in rather bappily now       | FT.                |               |                                  |     |   |
| however the procedure of moving then was undoubtedly painful. I confronted issues with the property                                                                                                    | <b>T</b>           |               |                                  |     |   |
| manager, with the condition of the apartment or condo, and with the day of moving itself. First of all, I<br>needed to deal with the obstacles the landlord positioned in my course. Something he demanded was | 0                  |               |                                  |     |   |

- 4. To view the portion of text that matches the source. You can either:
  - a. click on the number "2" flag for the source box to appear

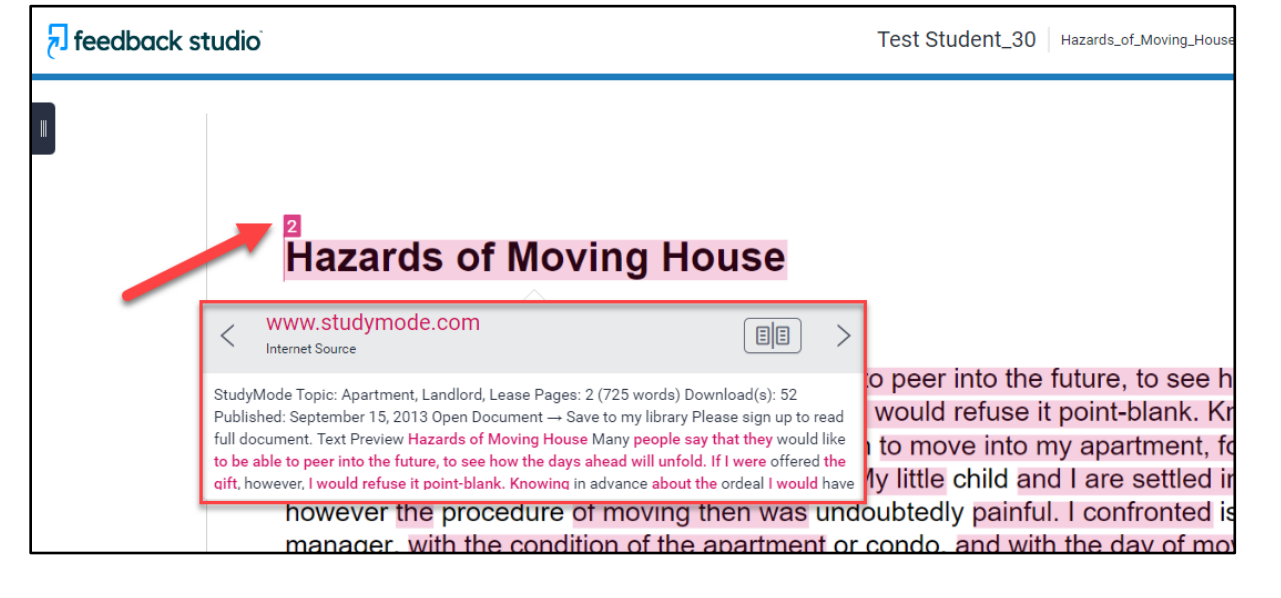

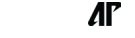

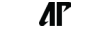

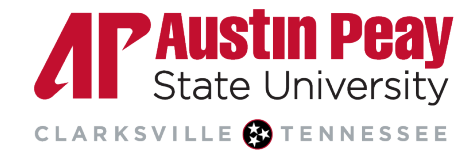

b. or, click the source in the "Match Overview" section.

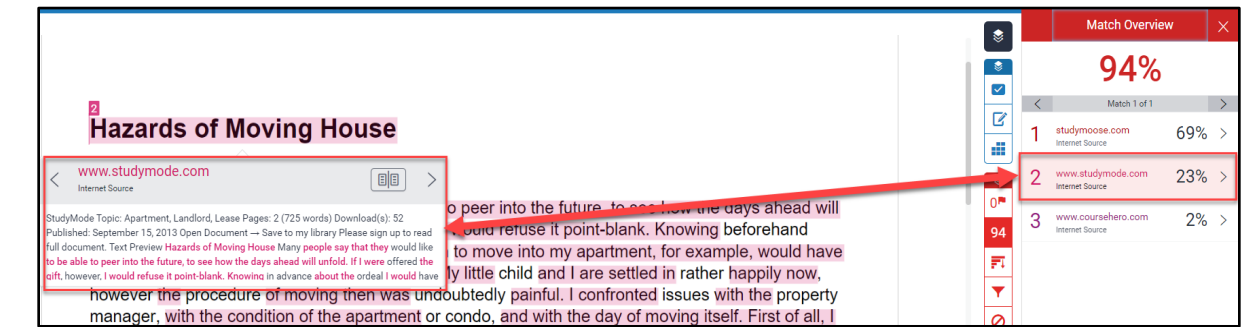

5. To view the full text of that source, click the page icon in the top-right corner of the source box. Please note if the text matches another student's paper, you will not be able to access the full paper unless the student had previously submitted the paper to one of your courses via Turnitin.

| <        | www.studymode.com                                           |                                      |
|----------|-------------------------------------------------------------|--------------------------------------|
| Studyl   | Mode Topic: Apartment, Landlord, Lease Pages: 2 (725 wo     | ords) Download(s): 52                |
| Publis   | shed: September 15, 2013 Open Document → Save to my li      | ibrary Please sign up to read        |
| full do  | ocument. Text Preview Hazards of Moving House Many pe       | <b>ople say that they</b> would like |
| to be a  | able to peer into the future, to see how the days ahead wil | I unfold. If I were offered the      |
| gift, he | owever, I would refuse it point-blank. Knowing in advance   | about the ordeal I would have        |

#### Viewing and Excluding Sources

1. To view all sources, click the third icon on the Similarity layer toolbar. All matches are shown in descending order by percentage.

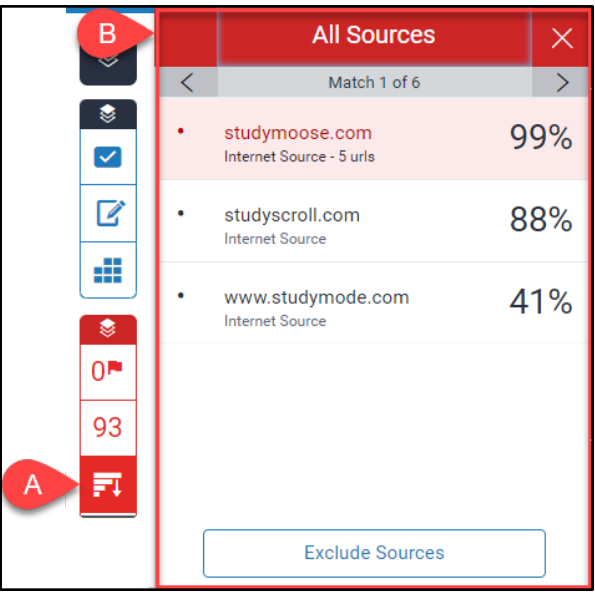

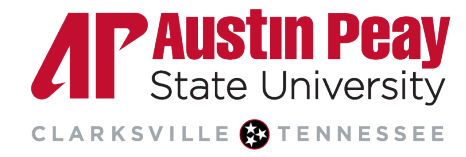

2. To exclude a source from your view in the panel, click the "Exclude Sources" button at the bottom of the "All Sources" panel. Select the source and click the red "Exclude" button.

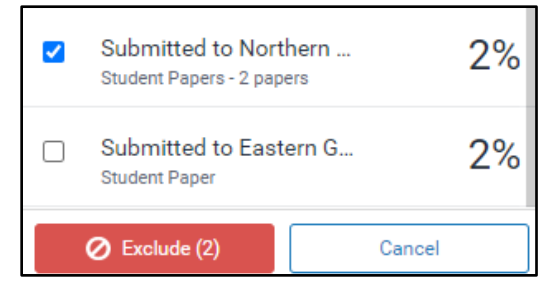

3. If you want to restore any excluded sources, click the last icon on the Similarity layer toolbar to see a list of all the excluded sources. Click the checkbox beside the ones you want to restore and click the "Restore" button at the bottom of the panel. If you want all the excluded sources to be restored then click the "Restore All" button. The Similarity Score will recalculate whenever you exclude or restore a source.

|   | 8  | 1 |
|---|----|---|
|   | 0  |   |
|   | 93 |   |
|   | FI |   |
|   | T  |   |
| A | 0  |   |

#### **Filters and Settings**

If you did not set exclusions when creating the assignment in D2L, you can set them on the "Filters and Settings" panel.

- a. Click the fourth, or filter icon, on the Similarity layer panel.
- b. Exclude quotes and/or the bibliography by clicking the checkbox beside either option.
- c. Exclude sources that are a certain number of words or less. You can exclude matches by percentage as well; the percentage is based on the total word count. For example, a 10% match will remove all matches of less than 74 words (10% of the 743-word count found at the bottom of the Feedback Studio).
- d. Click on "Apply Changes". Making changes in the previous step may impact the similarity score.

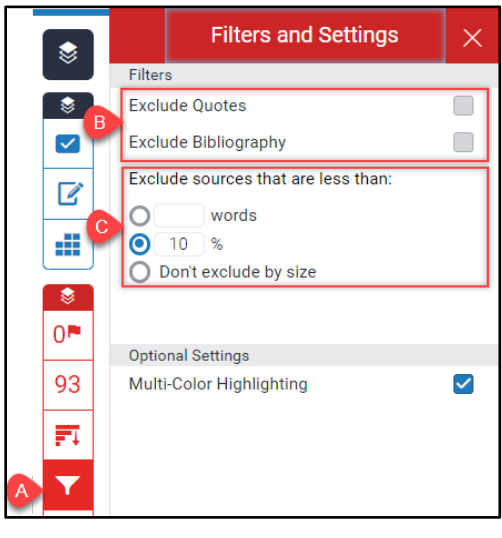

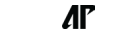

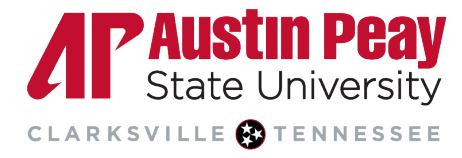

## Downloading the Similarity Report

You may need to download the Grading Report, Similarity Report, and/or ETS *e-rater* report. Click on the download icon then click "Current View". If the similarity layer is the only layer selected then the report will only contain the similarity information including the overall match score, a list of major matches, and any exclusions. If all layers are selected, then it will include all the information.

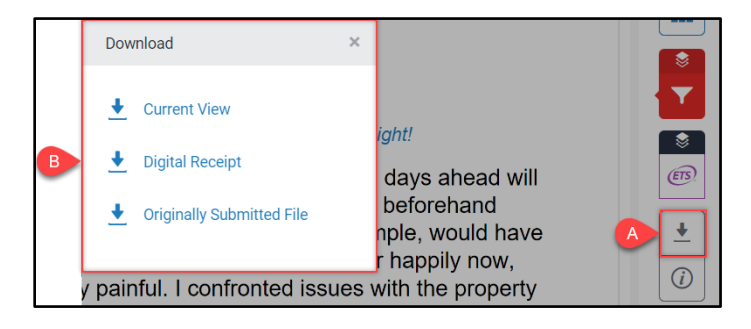

### **Similarity Score Colors**

The color of the report icon indicates the similarity score of the paper, based on the amount of matching or similar text that was uncovered. This score ranges from 0 - 100 with 0 indicating that there are no matches. The possible similarity ranges are:

| Color | Indicator                            |
|-------|--------------------------------------|
|       | Blue: No matching text               |
|       | Green: One word to 24% matching text |
|       | Yellow: 25-49% matching text         |
|       | Orange: 50-74% matching text         |
|       | Red: 75-100% matching text           |

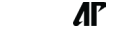

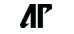